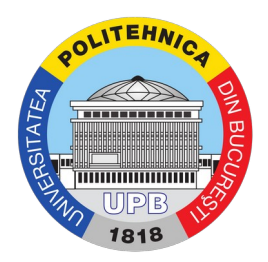

## Ghid adăugare participanți la curs pe Moodle

Pentru a adauga participanți la un curs de Moodle, intrați la secțiunea Participanți / Participants, folosind butonul din partea stângă a interfeței.

| ræ EXAMPLE-COURSE-XYZ<br>er Participants<br>■ Badges | Example course (Seria XYZ - 2020)<br>Desthoard / Courses / Focultate / EXAMPLE COURSEXYZ | Turn editing or                                                          |
|------------------------------------------------------|------------------------------------------------------------------------------------------|--------------------------------------------------------------------------|
| Competencies Grades Concernal                        | Concernents                                                                              | Microsoft User you are currently connected to Office 365 Course Group    |
| 그 18 August - 24 August<br>그 25 August - 31 August   | 18 August - 24 August                                                                    | <ul> <li>☑ } My Delve</li> <li>☑ My Email</li> <li>☑ My Forms</li> </ul> |
| 1 September - 7<br>September                         | 25 August - 31 August                                                                    | My OneNote Notebook  My OneDrive  Microsoft Stream                       |
| Site home                                            | Eook to Test                                                                             | Microsoft Teams     My Sways     Out ook Calendar sync settings          |
| Private files                                        | 1 September - 7 September                                                                | Install Office                                                           |

În cadrul secțiunii de participanți puteți vedea o listă cu toți utilizatorii înscriși la curs - atât profesori, cât și studenți. Pentru a adăuga un utilizator, apăsați butonul Înscrie utilizatori / Enrol users (încercuit cu chenarul roșu în imaginea de mai sus).

| EXAMPLE-COURSE-XYZ           | Example course (Seria XV7 - 2020)                                                                                                 |                                                |
|------------------------------|----------------------------------------------------------------------------------------------------|------------------------------------------------|
| 😁 Participants               | Dackboard / Courses / Exclutate / EXAMPLE-COLIDEE-XYZ / Darticipante                                                              |                                                |
| U Badges                     |                                                                                                    |                                                |
| Competencies                 | Participante .                                                                                                    | Microsoft                                      |
| I Grades                     | Englineer                                                                                                    | User you are currently connected to Office 365 |
| 🗅 General                    | LIIV uotia                                                                                                    | Course Group                                   |
| 🗅 18 August - 24 August      | Match Any • Select •                                                                                                    | My Email                                       |
| 🗅 25 August - 31 August      | + Add condition Clear filters Apply filters                                                                                       | F My Forms                                     |
| 1 September - 7<br>September | 3 participants found                                                                                                    | My OneNote Notebook                            |
| 2 Dashboard                  | Firstname AU A B C D E F G H I J K L M N O P Q R S T U V W X Y Z<br>Sumame Au A B C D E F G H I J K L M N O P Q R S T U V W X Y Z | Microsoft Stream                               |
| 🖀 Site home                  | First name / Surname * Email address Roles Groups Last access to course Status                                                    | My Sways                                       |
| 🛗 Calendar                   | · · · · · · · ·                                                                                                    | Outlook Calendar sync settings                 |
| Private files                | 🗌 🦳 Teacher User 1 teacher.user1@upb.ro Teacher 🖋 No groups 3 days 3 hours 🛛 🐼 🖨                                                  | Install Office                                 |
| S Content bank               | Teacher User 2 teacher.user2@upb.ro Teacher 🖋 No groups Never                                                                     |                                                |
| A My courses                 | 🗌 🥂 Teacher User 3 teacher.user3@upb.ro Teacher 🖍 No groups 30 days 12 hours 🛛 🕰 🚯 🔅 📋                                            |                                                |
| 🖻 Curs 1                     | With selected users Choose ¢                                                                                                    |                                                |
| Curs 2                       | Enrol users                                                                                                    |                                                |
| 🔁 Curs 3                     |                                                                                                    |                                                |

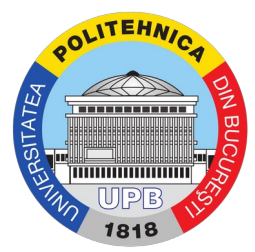

După apăsarea butonului, apare o fereastră care permite selectarea de utilizatori pe care să îi adăugați, ca în imaginea de mai jos. Pentru a adăuga utilizatori, începeți să scrieți numele în caseta de text aferentă numelor de utilizator (încercuită cu chenarul roșu), sau nume de cohorte / grupe (încercuit cu chenarul albastru; dacă este disponibil). Puteți selecta rolurile utilizatorilor adăugați din lista de roluri (încercuită cu chenarul negru).

| - OPB-Eleanni                        | Enrol users ×                                                                   |                                                              |
|--------------------------------------|---------------------------------------------------------------------------------|--------------------------------------------------------------|
| EXAMPLE-COURSE-XYZ     Participants  | Example Enrolment options<br>Dashboard / Cours Select users No selection        |                                                              |
| Competencies Grades                  | Search Selectie utilizatori folosind<br>nume No selection                       | ficrosoft<br>User you are currently connected to Office 30   |
| D General<br>D 18 August - 24 August | Search V<br>Selecție utilizatori folosind avers<br>cohorte<br>Match Any s       | Course Group<br>My Delve<br>My Email                         |
| D 25 August - 31 August              | + Add conditio                                                                  | My Forms                                                     |
| 1 September - 7<br>September         | 3 participants found Enrol selected users and cohorts Cancel                    | <ul> <li>My OneNote Notebook</li> <li>My OneDrive</li> </ul> |
| Dashboard                            |                                                                                 | Microsoft Stream                                             |
| F Site home                          | First name / Email address Roles Groups Last access to course Status            | My Sways                                                     |
| ) Calendar                           | <u> </u>                                                                        | Outlook Calendar sync settings                               |
| Private files                        | Teacher User 1 teacher.user1@upb.ro Teacher / No groups 3 days 3 hours          | Install Office                                               |
| Content bank                         | Teacher User 2. teacher.user2@upb.ro Teacher / No groups Never                  |                                                              |
| My courses                           | Teacher User 3 teacher user 3@upb.ro Teacher 🖋 No groups 30 days 12 hours 🔤 🖉 🖉 |                                                              |
| Curs 1                               | With selected users Choose •                                                    |                                                              |
| Curs 2                               | Enrolusers                                                                      |                                                              |
| Curs 3                               |                                                                                 |                                                              |

De exemplu, pentru a adăuga utilizatorul "Student User" (cu nume de utilizator "student.user") ca student, introducem în câmpul de nume "student.user" și ni se arată o listă de utilizatori posibili.

| = OPE-Elearning         | English (en) 👻            |                      |                   |                   |                            |            | -          | 🜲 🍺 Teacher USER 4 🔘                           |
|-------------------------|---------------------------|----------------------|-------------------|-------------------|----------------------------|------------|------------|------------------------------------------------|
|                         | Enrol us                  | ers                  |                   |                   |                            |            | ×          |                                                |
| EXAMPLE-COURSE-XYZ      | Example End               | lmont ontiono        |                   |                   |                            |            |            |                                                |
| 😵 Participants          | Daebboard / Course Select |                      | eties             |                   |                            |            |            |                                                |
| D Badges                | bushburg / cours.         | NO SER               | cuon              |                   |                            |            |            |                                                |
| Competencies            | -                         | stude                | nt.user           | •                 |                            |            | <b>a</b> . | Microsoft                                      |
| Grades                  | Participan select         | cohorts Stud         | ent USER student. | user@stud.fac.upb | i.ro                       |            |            | User you are currently connected to Office 365 |
|                         |                           | Searc                | h                 | •                 |                            |            | isers      | Course Group                                   |
|                         | Assig                     | n role Stude         | ent               |                   |                            |            |            | My Delve                                       |
| 18 August - 24 August   | Match Any :               | more                 |                   |                   |                            |            | 3          | My Email                                       |
| D 25 August - 31 August | + Add conditio            | more                 |                   |                   |                            |            | ters       | F My Forms                                     |
| D 1 September - 7       | 3 participants found      |                      |                   | Enr               | ol selected users and coho | rts Cancel |            | My OneNote Notebook                            |
| September               | First name All A B C D    | EFGHIJKLI            | M N O P C         | RST               | JVWXYZ                     |            |            | My OneDrive                                    |
| Dashboard               | Surname All A B C D E     | FGHIJKLM             | NOPO              | RSTU              | V W X Y Z                  |            |            | Microsoft Tasme                                |
| # Site home             |                           | E a la dance         | Data              | 0                 |                            | 01-1-1-    |            | My Sways                                       |
| 🛗 Calendar              |                           | =                    | -                 | Groups            | -                          | -          |            | Outlook Calendar sync settings                 |
| Private files           | Teacher User 1            | teacher.user1@upb.ro | Teacher 🖋         | No groups         | 3 days 3 hours             | Active 🚯   |            | Install Office                                 |
| Contant hank            | Teacher User 2            | teacher.user2@upb.ro | Teacher 🖋         | No groups         | Never                      | Active 1   | 0          |                                                |
| Content bank            | Teacher User 3            | teacher.user3@upb.ro | Teacher 🖋         | No groups         | 30 days 12 hours           | Active 🕄   |            |                                                |
| My courses              |                           |                      |                   |                   |                            |            |            |                                                |
| Curs 1                  | With selected users Choos |                      | •                 |                   |                            |            |            |                                                |
| Curs 2                  |                           |                      |                   |                   |                            | Đ          | nrol users |                                                |
| Curs 3                  |                           |                      |                   |                   |                            |            |            |                                                |
|                         |                           |                      |                   |                   |                            |            |            |                                                |

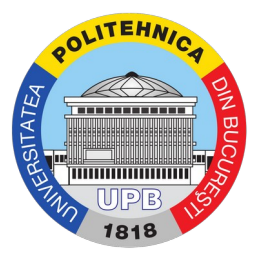

După ce utilizatorul este selectat din listă, este adăugat cu culoare albastră în lista de deasupra câmpului text, și se elimină din lista de candidați. Notă: utilizatorii deja înscriși la curs nu apar în lista de candidați.

| UPB-Elearning            | English (en) 👻              |                       |                  |                   |                            |              |            | 🌲 🍺 Teacher USER 4 🔍 👻                        |
|--------------------------|-----------------------------|-----------------------|------------------|-------------------|----------------------------|--------------|------------|-----------------------------------------------|
|                          | Enrol use                   | rs                    |                  |                   |                            | ×            |            |                                               |
| EXAMPLE-COURSE-XYZ       | Example Enro                | lment options         |                  |                   |                            |              |            |                                               |
| 📽 Participants           | Dashboard / Course Select u | isers x st            | udent USER stude | ent user@stud fac | uph ro                     |              |            |                                               |
| U Badges                 |                             |                       |                  |                   |                            |              |            |                                               |
| Competencies             | Participan                  | Searc                 | 1                | •                 |                            |              | 🔅 - Mici   | osoft                                         |
| I Grades                 | Farticipant                 | ohorts No sug         | Jestions         |                   |                            |              |            | ser you are currently connected to Office 365 |
| 🗅 General                |                             | Searc                 | 'n               | •                 |                            | 154          |            | Course Group                                  |
| 🗀 18 August - 24 August  | Match Any Assign            | role Stude            | ent              | •                 |                            | 3            |            | My Delve                                      |
| Ch 25 August - 31 August | Show n                      | iore                  |                  |                   |                            |              |            | My Email                                      |
|                          | + Add conditio              |                       |                  |                   |                            | ter          |            | My OneNote Notebook                           |
| September                | 3 participants found        |                       |                  | En                | ol selected users and coho | rts Cancel   | 6          | My OneDrive                                   |
| B Dashboard              | First name All A B C D t    |                       | al al ol al o    |                   | , v, w (x   • [ 2 ]        |              | *          | Microsoft Stream                              |
| 4 Site home              | Sumame All A B C D E        | F G H I J K L M       | N O P Q          | R S T U           | V W X Y Z                  |              | <b>Q</b> = | Microsoft Teams                               |
| A state                  | First name / Surname *      | Email address         | Roles            | Groups            | Last access to course      | Status       | 5          | My Sways                                      |
| Calendar                 | Teacher liser 1             | teacher upart@uph ro  | Teacher #        | No groups         | 2 days 2 hours             |              |            | Outlook Calendar sync settings                |
| Private files            |                             | teacher.user r@upb.ro | reactier a       | No groups         | 3 days 3 hours             |              | _ Ľ        | Install Office                                |
| 🖋 Content bank           | Teacher User 2              | teacher.user2@upb.ro  | Teacher 🖋        | No groups         | Never                      | Active 🕄 🗘 🔟 |            |                                               |
| A My courses             | Teacher User 3              | teacher.user3@upb.ro  | Teacher 🖋        | No groups         | 30 days 12 hours           | Active 🕄 🏶 📋 |            |                                               |
| 🔁 Curs 1                 | With selected users Choose  |                       | :                |                   |                            |              |            |                                               |
| ares 2                   |                             |                       |                  |                   |                            | Enrol use    | HS         |                                               |
|                          |                             |                       |                  |                   |                            |              |            |                                               |
| Curs 3                   |                             |                       |                  |                   |                            |              |            |                                               |

Din lista de roluri este deja selectat rolul de Student, deci nu mai este nevoie să fie modificat; la final se apasă butonul Enrol selected users and cohorts (nu este tradus în română; este încercuit cu chenarul roșu în imaginea de mai sus) pentru a finaliza procesul.

| UPB-Elearning                                  | English (en) 👻                                      |                                                         |                                                              |           |                       |                             | 🜲 🇭 Teacher USER 4 🔘           |  |  |  |
|------------------------------------------------|-----------------------------------------------------|---------------------------------------------------------|--------------------------------------------------------------|-----------|-----------------------|-----------------------------|--------------------------------|--|--|--|
| EXAMPLE-COURSE-XYZ     Participants     Badges | Example course<br>Dashboard / Courses / Facultate / | e (Seria XYZ - 202<br>EXAMPLE-COURSE-XYZ / Participants | 20)                                                          |           |                       |                             |                                |  |  |  |
| Competencies                                   | Participants                                        | ٥.                                                      | Microsoft     User you are currently connected to Office 365 |           |                       |                             |                                |  |  |  |
| C General                                      |                                                     |                                                         |                                                              |           |                       | Enrol users                 | Course Group                   |  |  |  |
| D 18 August - 24 August                        | Match Any • Select                                  | ٠                                                       |                                                              |           |                       | 0                           | 02 My Email                    |  |  |  |
| 25 August - 31 August                          | + Add condition                                     |                                                         |                                                              |           |                       | Clear filters Apply filters | F 🔢 My Forms                   |  |  |  |
| D 1 September - 7<br>September                 | 4 participants found                                |                                                         | My OneNote Notebook My OneDrive                              |           |                       |                             |                                |  |  |  |
| 2 Dashboard                                    |                                                     |                                                         |                                                              |           |                       |                             |                                |  |  |  |
| # Site home                                    | First name / Surname                                | Email address                                           | Roles                                                        | Groups    | Last access to course | Status                      | My Sways                       |  |  |  |
| 🛱 Calendar                                     | 0 -                                                 | -                                                       | -                                                            | -         | -                     | -                           | Outlook Calendar sync settings |  |  |  |
| Private files                                  | Student User                                        | student.user@stud.fac.upb.ro                            | Student                                                      | No groups | Never                 | Active 0 🗢 🛍                | install Office                 |  |  |  |
| / Content bank                                 | Teacher User 1                                      | teacher.user1@upb.ro                                    | Teacher 🖋                                                    | No groups | 3 days 4 hours        | Active 0 🗘 📋                |                                |  |  |  |
|                                                | Teacher User 2                                      | teacher.user2@upb.ro                                    | Teacher 🖋                                                    | No groups | Never                 | Active 0 🗢 📋                |                                |  |  |  |
| P My courses                                   | Teacher User 3                                      | teacher.user3@upb.ro                                    | Teacher 🖋                                                    | No groups | 30 days 13 hours      | Active 0 0                  |                                |  |  |  |
| Curs 1                                         |                                                     |                                                         |                                                              |           |                       |                             |                                |  |  |  |
| 🗯 Curs 2                                       | With selected users Choose                          | ٠                                                       |                                                              |           |                       |                             |                                |  |  |  |
| 🖻 Curs 3                                       |                                                     |                                                         |                                                              |           |                       | Enrol users                 |                                |  |  |  |
| 🔁 Curs 4                                       |                                                     |                                                         |                                                              |           |                       |                             |                                |  |  |  |